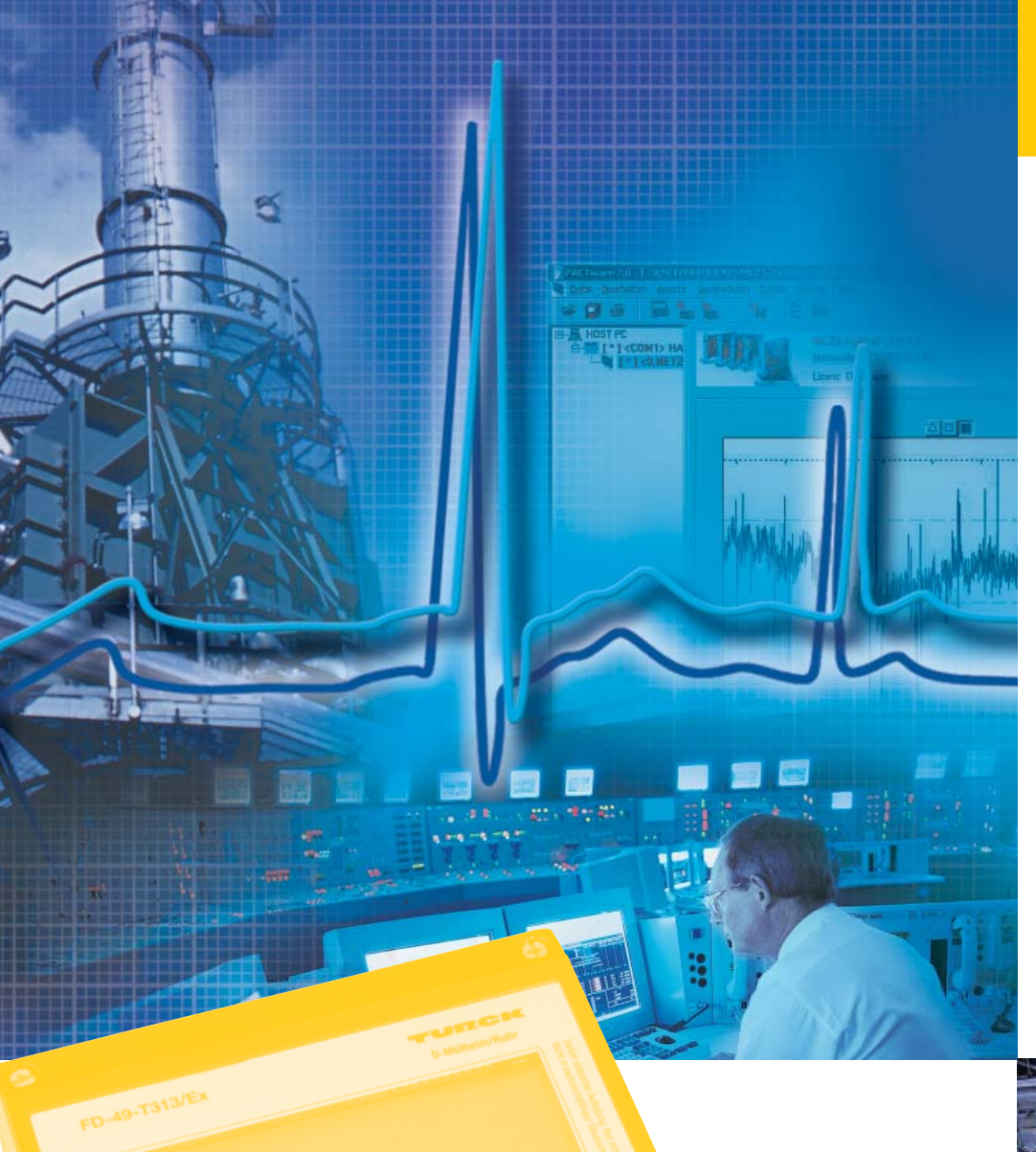

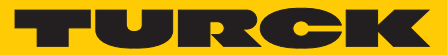

Industri<mark>elle</mark> Au<mark>tomation</mark>

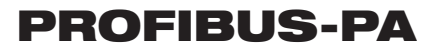

BENUTZER-HANDBUCH DIGITALES ANZEIGE-GERÄT FD-48-T317/EX

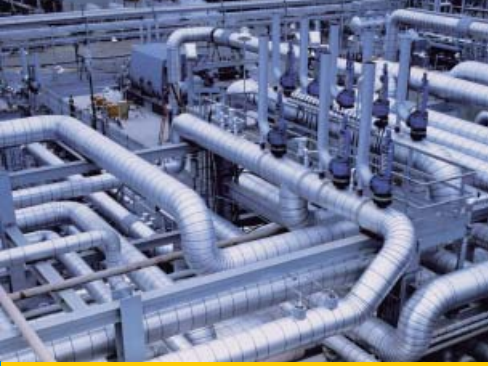

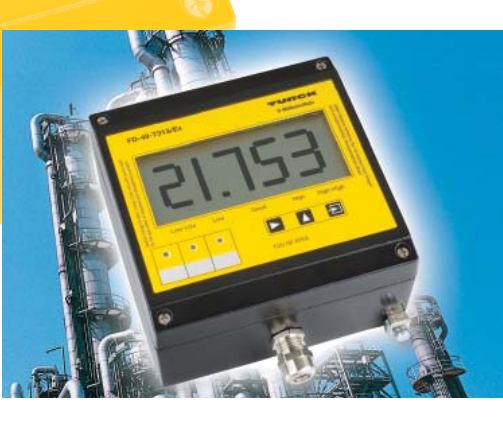

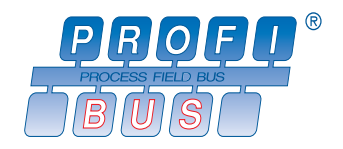

F1088/01

| <br> | <br> | <br>_ | <br> |   |  | <br> |      | <br> | <br>              | <br> | _ |  |      | <br> |  |   |
|------|------|-------|------|---|--|------|------|------|-------------------|------|---|--|------|------|--|---|
|      |      |       |      |   |  |      |      |      |                   |      |   |  |      |      |  |   |
|      |      |       |      |   |  |      |      |      |                   |      |   |  |      |      |  |   |
| <br> | <br> | <br>- |      |   |  | <br> |      | <br> | <br>              | <br> | - |  | <br> |      |  | _ |
| <br> | <br> |       |      |   |  |      |      | <br> |                   |      | _ |  |      |      |  |   |
|      |      |       |      |   |  |      |      |      |                   |      |   |  |      |      |  |   |
|      |      |       |      |   |  |      |      |      |                   |      |   |  |      |      |  |   |
|      | <br> | <br>_ |      |   |  |      |      | <br> |                   | <br> | _ |  |      | <br> |  |   |
|      |      |       |      |   |  |      |      |      |                   |      |   |  |      |      |  |   |
|      |      |       |      |   |  |      |      |      |                   |      |   |  |      |      |  |   |
| <br> | <br> | <br>- |      |   |  | <br> |      | <br> | <br>              | <br> | - |  | <br> |      |  | _ |
|      | <br> | <br>  |      |   |  |      |      | <br> |                   |      |   |  |      |      |  |   |
|      |      |       |      |   |  |      |      |      |                   |      |   |  |      |      |  |   |
|      |      |       |      |   |  |      |      |      |                   |      |   |  |      |      |  |   |
| <br> | <br> | <br>_ | <br> |   |  | <br> |      | <br> | <br>              | <br> |   |  | <br> | <br> |  | _ |
|      |      |       |      |   |  |      |      |      |                   |      |   |  |      |      |  |   |
|      |      |       |      |   |  |      |      |      |                   |      |   |  |      |      |  |   |
| <br> | <br> | <br>- |      |   |  | <br> | <br> | <br> | <br>              |      |   |  |      | <br> |  |   |
|      | <br> |       |      |   |  |      |      | <br> |                   | <br> |   |  |      | <br> |  |   |
|      |      |       |      |   |  |      |      |      |                   |      |   |  |      |      |  |   |
|      |      | 1     |      |   |  |      |      |      | -                 |      |   |  |      |      |  |   |
|      |      | <br>_ |      | - |  |      |      |      | <br>              |      |   |  | <br> | <br> |  | _ |
|      |      |       |      |   |  |      |      |      |                   |      |   |  |      |      |  |   |
|      |      | Τ     |      |   |  |      |      |      |                   |      |   |  |      |      |  |   |
|      |      | <br>- |      | - |  |      |      |      | <br>-             |      | - |  |      |      |  |   |
|      | <br> | <br>_ | <br> |   |  | <br> |      | <br> |                   | <br> | _ |  | <br> | <br> |  |   |
|      |      |       |      |   |  |      |      |      |                   |      |   |  |      |      |  |   |
|      |      |       |      |   |  |      |      |      |                   |      |   |  |      |      |  |   |
|      | <br> | <br>- |      |   |  |      |      | <br> | <br>              |      | _ |  |      |      |  | _ |
|      |      |       |      |   |  |      |      |      |                   |      |   |  |      |      |  |   |
|      |      |       |      |   |  |      |      |      |                   |      |   |  |      |      |  |   |
|      | <br> | -     |      |   |  |      |      |      | _                 |      | - |  |      | <br> |  |   |
|      | <br> | <br>_ | <br> |   |  | <br> |      | <br> | <br>              | <br> | _ |  | <br> | <br> |  |   |
|      |      |       |      |   |  |      |      |      |                   |      |   |  |      |      |  |   |
|      |      |       |      |   |  |      |      |      |                   |      |   |  |      |      |  |   |
|      | <br> | <br>- |      |   |  |      |      | <br> | <br>              |      | _ |  |      |      |  | _ |
|      |      |       |      |   |  |      |      |      |                   |      |   |  |      |      |  |   |
|      |      |       |      |   |  |      |      |      |                   |      |   |  |      |      |  |   |
|      | <br> | -     |      |   |  |      |      |      | <br>              |      | - |  |      | <br> |  |   |
|      |      | <br>  |      |   |  |      |      | <br> | <br>              |      | _ |  |      | <br> |  |   |
|      |      |       |      |   |  |      |      |      |                   |      |   |  |      |      |  |   |
|      |      |       |      |   |  |      |      |      |                   |      |   |  |      |      |  |   |
|      |      | <br>+ |      |   |  |      |      | <br> | <br>$\rightarrow$ |      |   |  | <br> | <br> |  | + |
|      |      |       |      |   |  |      |      |      |                   |      |   |  |      |      |  |   |
|      |      |       |      |   |  |      |      |      |                   |      |   |  |      |      |  |   |
|      |      | <br>+ |      |   |  |      |      |      | <br>-             |      |   |  |      |      |  |   |
|      |      | <br>_ |      |   |  |      |      |      | <br>              |      | _ |  |      | <br> |  |   |
|      |      |       |      |   |  |      |      |      |                   |      |   |  |      |      |  |   |
|      |      |       |      |   |  |      |      |      |                   |      |   |  |      |      |  |   |
|      |      |       |      | - |  |      |      |      | <br>-             |      | - |  |      |      |  |   |
|      |      |       |      |   |  |      |      |      |                   |      |   |  |      |      |  |   |
|      |      |       |      |   |  |      |      |      |                   |      |   |  |      |      |  |   |
|      |      | <br>+ |      |   |  |      |      |      | <br>-             |      |   |  |      |      |  |   |
|      |      | <br>_ |      | - |  |      |      |      | <br>              |      |   |  |      | <br> |  |   |
|      |      |       |      |   |  |      |      |      |                   |      |   |  |      |      |  |   |
|      |      |       |      |   |  |      |      |      |                   |      |   |  |      |      |  |   |
|      |      | <br>- |      | - |  |      |      |      | <br>              |      |   |  |      | <br> |  | + |
|      |      |       |      |   |  |      |      |      |                   |      |   |  |      |      |  |   |
|      |      |       |      |   |  |      |      |      |                   |      |   |  |      |      |  |   |
|      |      | -     |      | - |  |      |      |      | $\rightarrow$     |      |   |  |      |      |  |   |
|      |      | <br>_ |      |   |  |      |      |      | <br>              |      |   |  |      | <br> |  |   |
|      |      |       |      |   |  |      |      |      |                   |      |   |  |      |      |  |   |
|      |      |       |      |   |  |      |      |      |                   |      |   |  |      |      |  |   |
|      |      | <br>_ |      | - |  |      |      |      | <br>              |      | - |  |      |      |  |   |
|      |      |       |      |   |  |      |      |      |                   |      |   |  |      |      |  |   |

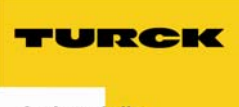

#### Inhaltsverzeichnis

| 1 | Hinweise für explosionsgeschützte Geräte                          | 4  |
|---|-------------------------------------------------------------------|----|
| 2 | Digitales Anzeigegerät FD-48-T317/Ex                              | 5  |
|   | Kurzbeschreibung                                                  | 5  |
|   | Eigenschaften im Überblick                                        | 5  |
| 3 | Montage und Anschluss                                             | 6  |
|   | Montage                                                           | 6  |
|   | Anschluss                                                         | 6  |
|   | Inbetriebnahme                                                    | 8  |
|   | Wiederherstellung der werksseitig eingestellten Parameter (RESET) | 8  |
| 4 | Bedienung                                                         | 9  |
|   | Frontansicht LCD                                                  | 9  |
|   | Statusanzeigen                                                    | 9  |
|   | Tastatur                                                          | 9  |
|   | LED-Anzeigen                                                      | 10 |
|   | Menüstruktur, Parametereingabe                                    | 11 |
|   | Parameter im Eingabemenü                                          | 12 |
|   | Parametrierbeispiel                                               | 14 |
| 5 | Anhang                                                            | 17 |
|   | Technische Daten                                                  |    |
|   | Fehlermeldungen                                                   | 17 |
|   | Maßbild FD-48-T317/Ex                                             |    |

## Erklärungen zu den verwendeten Symbolen

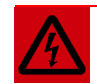

## WARNUNG

Dieses Zeichen steht neben Warnhinweisen, die auf eine potenzielle Gefahrenquelle hindeuten. Dies kann sich auf mögliche Personenschäden und auf Beschädigungen der Systeme (Hard- und Software) und Anlagen beziehen. Für den Anwender bedeutet dieses Zeichen: Gehen Sie mit ganz besonderer Vorsicht zu Werke.

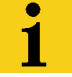

# HINWEIS

Dieses Zeichen steht neben allgemeinen Hinweisen, die auf wichtige Informationen zum Vorgehen hinsichtlich eines oder mehrerer Arbeitsschritte deuten. Die betreffenden Hinweise können die Arbeit erleichtern und zum Beispiel helfen, Mehrarbeit durch falsches Vorgehen zu vermeiden.

## 1 Hinweise für explosionsgeschützte Geräte

## **Geltungsbereich und Vorschriften**

Die in dieser Betriebsanleitung angegebenen Hinweise und Warnvermerke sind zu beachten um einen gefahrlosen bestimmungsgemäßen Betrieb sicherzustellen. Diese Betriebsmittel sind nur für den bestimmungsgemäßen Gebrauch zu verwenden. Sie entsprechen den Bestimmungen EN 60079, insbesondere EN 60079-14 "Elektrische Betriebsmittel für gasexplosionsgefährdete Bereiche" und EN 50281-1-2 "Elektrische Betriebsmittel zur Verwendung in Bereichen mit brennbarem Staub". Ihre Verwendung ist zulässig in explosionsgefährdeten Bereichen, die durch Gase und Dämpfe gefährdet sind, die der im Typschild angegebenen Explosionsgruppe und Temperaturklasse zugeordnet sind. Bei der Errichtung und dem Betrieb der explosionsgeschützten Steuerungen und Anlagen sind die zutreffenden nationalen Verordnungen und Bestimmungen zu beachten.

## Allgemeine Hinweise

Der einwandfreie und sichere Betrieb dieses Gerätes setzt sachgemäßen Transport, fachgerechte Lagerung und Montage sowie sorgfältige Bedienung und Instandhaltung voraus. Jede Arbeit am Gerät darf nur von fachlich geschultem Personal durchgeführt werden. Die elektrischen Kennwerte des Typenschildes und der EG- Baumusterprüfbescheinigung TÜV 07 ATEX 553588, sowie gegebenenfalls dessen besonderen Bedingungen, sind zu beachten.

Bei Aufstellung im Freien wird empfohlen, das explosionsgeschützte Gerät vor direktem Witterungseinfluss zu schützen, z. B. durch eine Schutzabdeckung. Die maximal zulässige Umgebungstemperatur ist in den technischen Daten im Anhang angegeben.

#### **Eigensichere Stromkreise**

Die Errichtungshinweise in den EG-Baumusterprüfbescheinigungen der eigensicheren elektrischen Betriebsmittel sind zu beachten. Die im Typenschild angegebenen sicherheitstechnischen elektrischen Werte dürfen im eigensicheren Stromkreis nicht überschritten werden. Beim Zusammenschalten eigensicherer Stromkreise ist zu prüfen, ob eine Spannungs- und/oder Stromaddition eintritt. Die Eigensicherheit der zusammengeschalteten Stromkreise ist sicherzustellen (EN 60079-14, Abschnitt 12)

Der Eigensicherheitsnachweis kann entfallen, wenn das Anzeigegerät an einen FISCO-konformen Feldbus angeschlossen wird.

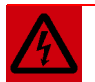

## WARNUNG

Arbeiten an unter Spannung stehenden elektrischen Anlagen und Betriebsmitteln sind in explosionsgefährdeten Bereichen grundsätzlich verboten. Ausgenommen sind Arbeiten an eigensicheren Stromkreisen. In Sonderfällen können auch Arbeiten an nicht eigensicheren Stromkreisen durchgeführt werden, wobei sichergestellt sein muss, dass während der Dauer dieser Arbeiten keine Explosionsfähige Atmosphäre vorhanden ist.

Die Spannungsfreiheit ist nur mit explosionsgeschützten zugelassenen Messgeräten zu prüfen.

Erden und Kurzschließen darf nur vorgenommen werden, wenn an der Erdungs- oder Kurzschlussstelle keine Explosionsgefahr besteht.

- Gefahr statischer Aufladung. Nur mit feuchtem Tuch reinigen!
- Nicht in explosionsfähiger Staubatmosphäre öffnen!

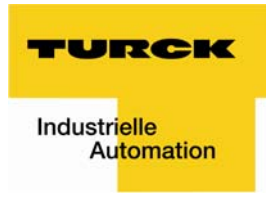

## 2 Digitales Anzeigegerät FD-48-T317/Ex

#### Kurzbeschreibung

Das digitale Anzeigegerät FD-48-T317/Ex dient zur Anzeige von Prozessinformationen, der am PROFIBUS-PA-Netzwerk angeschlossenen Feldbusteilnehmer. Das Anzeigegerät verhält sich dabei als "Listener", d. h. es erscheint im Bus nicht als Teilnehmer mit einer eigenen Adresse und es erhöht auch nicht den "Traffic" im Bus. Das Anzeigegerät hört die von einem Feldgerät veröffentlichten Daten (nur Publisher-/Subscriber-Datenverkehr) mit und zeigt diese an.

Der Prozesswert des Aktuators bzw. Sensors wird als fünfstellige Zahl angezeigt, der Prozesswertstatus kann über die Statustaste abgefragt werden. Zur Trendbeobachtung enthält das Display neben der Messwertanzeige noch einen Bargraphen mit 41 Segmenten, der getrennt vom Anzeigewert skaliert werden kann.

Das Gerät ist ausgestattet mit einem robusten pulverbeschichteten Aluminium-Druckguss-Gehäuse.

Das digitale Anzeigegerät FD-48-T317/Ex kann in der Zone 1 bzw. 2 (Gas-Ex-Bereich) sowie in der Zone 21 bzw. 22 (Staub-Ex-Bereich) eingesetzt werden.

## Eigenschaften im Überblick

Ex i-Anzeigegerät FD-48-T317/Ex im Feldbusnetzwerk

- entnimmt Hilfsenergie aus dem Feldbus ein problemloser Ex-Einsatz ist möglich, es ist keine Versorgungsverkabelungen nötig
- verfügt über einen einfach zu installierenden Busteilnehmer-Anschluss.

Gas- und Staub-Ex-Schutz:

- II 2(1) G, EEx ia IIC T6 bzw. T5
- II 2 D, IP65 T 70°C

#### Anzeige:

- Fünfstellige 7-Segmentanzeige (Anzeigebereich von -9999 bis (+)99999)
- LCD-Display mit 30 mm Ziffernhöhe
- Schneller Bargraph zur Trendverfolgung (41 Segmente, Bildaufbau mehrmals pro Sekunde)

#### Ergonomie:

- Mikroprozessortechnik f
  ür umfassende Parametrierf
  ähigkeit
- Statuskontrolltaste
- Alle Parameter bleiben nach Stromausfall erhalten
- Änderung der Parametrierung während des Betriebs möglich
- Auswechselbare Dimensionssymbole

#### Gehäuse:

- Robustes Aluminium-Druckguss-Gehäuse
- Abmessungen (H x B x T) 140 x 140 x 72 mm

## 3 Montage und Anschluss

#### Montage

Für die Befestigung des Anzeigegerätes ist ein fester Untergrund zu wählen.

Das Gerät verfügt über einen für Dimensionssymbole beschriftbaren Papierstreifen im Gerät.

- Um den Papierstreifen mit den gewünschten Dimensionssymbolen zu beschriften, die vier Schrauben des Gehäusedeckels lösen und den Deckel abheben.
- Der Dimensionsymbol-Schlitz befindet sich unterhalb der Anzeigeplatine.

Einsetzen der Dimensions-Symbole:

- Den vorbereiteten Papierstreifen mit dem Symbol nach vorne, auf der Innenseite des Gehäusedeckels in den Dimensionssymbol-Schlitz einschieben.
- Anschließend den Deckel wieder mit dem Gehäuseboden verschrauben.

#### Anschluss

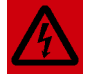

## WARNUNG

Das Gerät darf ausschließlich an das PROFIBUS-PA-Netzwerk angeschlossen werden.

Für alle Anzeigegerätetypen gelten die angegebenen Maximalwerte für Klemmenspannung und Kurzschlussstrom der EG-Baumusterprüfbescheinigung TÜV 07 ATEX 553588.

Bei Gefahr von statischer Aufladung ist das Gehäuse zu erden.

Der Schirm des Anschlusskabels muss leitend mit der Verschraubung verbunden sein.

Beim Einsatz im explosionsgefährdeten Bereich muss das Gehäuse über den externen Erdungsanschluss mit dem Potentialausgleich verbunden werden (EN 60079-14, Abs. 12.2.2.3). Eine erforderliche Mehrfacherdung darf nur kapazitiv erfolgen (EN 60079-14, Abs. 12.2.2.3c).

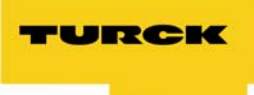

Die Anschlussklemmen des Anzeigegerätes befinden sich im Gehäuse.

Zum Anschluss Gehäuseschrauben lösen und Deckel abnehmen.

Die Abbildung unten zeigt die Anordnung der Klemmen:

- Klemme 1: -
- Klemme 2: +
- Klemme 3: für weitere Busteilnehmer
- Klemme 4: + für weitere Busteilnehmer
- Der Schirm ist auf das Gehäuse der Kabelverschraubung aufzulegen

Nach erfolgtem Anschluss Deckel wieder aufschrauben.

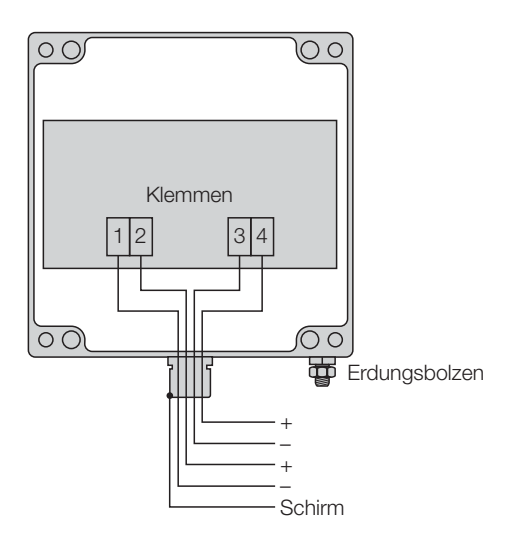

## Inbetriebnahme

1. Unmittelbar nach dem Anschluss des Gerätes erscheint für eine Sekunde ein Anzeigen-Segmenttest.

2. Für eine weitere Sekunde wird die Versionsnummer des Gerätes angezeigt.

Wird das Gerät nach Erstanschluss in Betrieb genommen, sind die folgenden Parameter werksseitig eingestellt:

| Beschreibung                                           | Anzeige | Parameter         |
|--------------------------------------------------------|---------|-------------------|
| Anzahl der angezeigten Kanäle (= Channel)              | Chan    | 1                 |
| Automatische Kanalweiterschaltung                      | Auto    | No                |
| Feldbus-Adresse(n)                                     | Addr.1  | 0                 |
|                                                        | Addr.2  |                   |
|                                                        | Addr.3  |                   |
| Index (Offset) des ersten Bytes des anzuzeigenden Wer- | OFFS1   | 1                 |
| tes aus den empfangenen Nutzdaten                      | OFFS2   |                   |
|                                                        | OFFS3   |                   |
| Anzeige der Ein- bzw. Ausgabedaten                     | OUT.I1  | In (Eingabedaten) |
|                                                        | OUT.I2  |                   |
|                                                        | OUT.I3  |                   |
| Vertauschen der höher- und niederwertigen Bytes der    | SFL1    | No                |
| Floatwerte (Fließkommawerte)                           | SFL2    |                   |
|                                                        | SFL3    |                   |
| Nachkommastellen festlegen                             | dP.PO1  | 1                 |
|                                                        | dP.PO2  |                   |
|                                                        | dP.PO3  |                   |
| Soll der Messwert-Bargraph angezeigt werden?           | bAr     | Yes               |
| Minwert für den Bargraphen                             | bar.L1  | 0                 |
|                                                        | bar.L2  |                   |
|                                                        | bar.L3  |                   |
| Maxwert für den Bargraphen                             | bar.H1  | 100               |
|                                                        | bar.H2  |                   |
|                                                        | bar.H3  |                   |
| Soll der Status-Bargraph angezeigt werden?             | STATU   | Yes               |
| Messwertskalierung Faktor                              | SFAC1   | 1,000             |
|                                                        | SFAC2   |                   |
|                                                        | SFAC3   |                   |
| Messwertskalierung Offset                              | SOFS1   | 0,0               |
| -                                                      | SOFS2   |                   |
|                                                        | SOFS3   |                   |
| Menu- Kennwort                                         | CodE    | 0001              |
| Menu- Ende                                             | END     | /                 |

Wiederherstellung der werksseitig eingestellten Parameter (RESET)

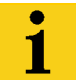

## HINWEIS

Gleichzeitiges Betätigen der Eingabe-Taste und der Nach-rechts-Taste während des Einschaltens stellt die werksseitig eingestellten Parameter wieder her.

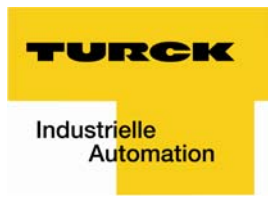

## 4 Bedienung

Frontansicht LCD

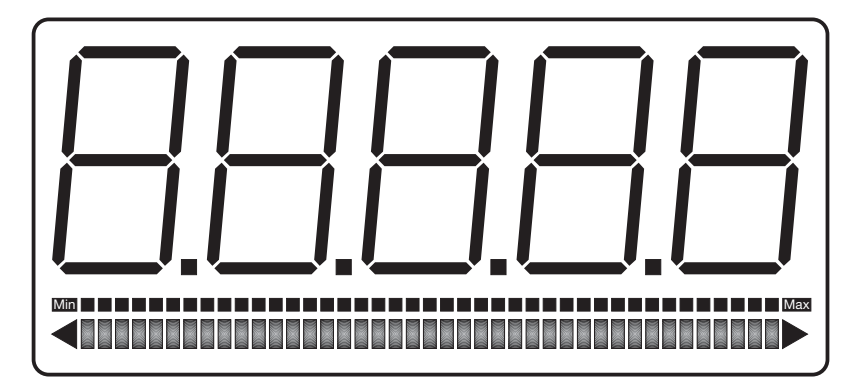

Display mit Dezimalpunkten

Bargraph für Messwert Bargraph für Statusinformationen

## Statusinformation

Der Status des Messwerts wird im Bargraph für Statusinformationen angezeigt. Die möglichen Anzeigewerte sind: Low-Low, Low, Good, High und High-High.

Wenn alle Segmente dieses Bargraphen aufleuchten, dann ist der Messwert "zweifelhaft" (= "uncertain").

## Tastatur

Auf der Frontseite des Anzeigegerätes befinden sich drei Folientasten mit verschiedenen Funktionssymbolen. Mit Hilfe dieser Tasten kann der Anwender alle Funktionen des Gerätes anwählen, sowie die individuellen Einstellungen vornehmen. Die Tasten sind folgendermaßen benannt:

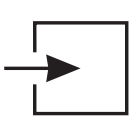

#### **Eingabe-Taste**

Mit der *Eingabe*-Taste wird das Eingabe-Menü gestartet. Mit der Betätigung der Eingabe-Taste wird der angezeigte Menüpunkt aktiviert bzw. werden Eingaben bestätigt.

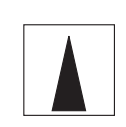

#### Nach-oben-Taste

die Funktionen der Nach-oben-Taste sind:

- Statusbyte-Abfrage (Status-Taste)
- Modifikation der angewählten Ziffer
- Sprung von Menüpunkt zu Menüpunkt

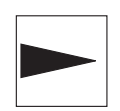

## Nach-rechts-Taste

die Funktionen der Nach-rechts-Taste sind:

- Kanalweiterschaltung
- Wechsel der angewählten Ziffer
- Sprung zum Menü-Ende

# LED- Anzeigen

Das Anzeigegerät verfügt über drei LEDs. Dabei wird über die jeweilige LED der entsprechende Kanal und die zugehörige physikalische Einheit durch Dimensionssymbole auf einem Papierstreifen angezeigt. Einsetzen des beschriftbaren Papierstreifens (siehe Seite 6).

Die Zustände der LEDs haben folgende Bedeutung:

| Grün:          | Der Kanal ist aktiv, die Daten werden korrekt empfangen und angezeigt.                  |
|----------------|-----------------------------------------------------------------------------------------|
| Grün Blinkend: | Das Anzeigegerät stellt keinen Datenverkehr unter der eingestellten Adresse auf dem Bus |
|                | fest. Siehe auch Abschnitt 5, Fehlermeldungen: "Error C".                               |
| Aus:           | Der entsprechende Kanal wird nicht angezeigt.                                           |

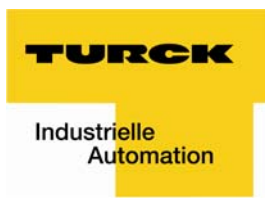

## Menüstruktur, Parametereingabe

| Anzeige des<br>Betriebszustandes        | Nach dem Anklemmen startet das Anzeigegerät mit dem Initialisieren<br>von Parameter- und Skalierungsdaten. Diese werden aus dem internen<br>EEPROM-Speicher gelesen und stammen aus dem vorhergehenden<br>Betrieb. Bei der Neuauslieferung wird dieser Speicher mit Standardwer-<br>ten belegt (siehe Seite 8).                                                                                           |
|-----------------------------------------|----------------------------------------------------------------------------------------------------|
|                                         | Durch Gedrückthalten der <i>Nach-oben</i> -Taste (Statustaste) wird das zum<br>Floatwert gehörende Statusbyte angezeigt.<br>Beim Loslassen der Taste schaltet das Gerät in den Ausgangszustand<br>(Betriebszustand) zurück.                                                                                                    |
| 1. Umschalten in den<br>Kennwort-Schutz |                                                                                                    |
|                                         | Ausgehend von dem Betriebszustand wird mit dem Betätigen der<br><i>Eingabe</i> -Taste in den Kennwort-Schutz geschaltet.                                                                                                    |
| CodE                                    | Die Eingabe und Änderung der Geräteeinstellungen soll den dafür befug-<br>ten Personen vorbehalten sein. Deshalb ist der Eintritt in das Eingabe-<br>Menü durch das Kennwort geschützt.<br>Werksseitig lautet das Menü-Kennwort [0001]. Die Kennwortabfrage zum<br>Eintritt in das Eingabe-Menü kann nicht ausgeschaltet werden.<br>Um das Kennwort zu modifizieren, die <i>Eingabe</i> -Taste betätigen. |
| _1234                                   | Unter der 1. Ziffer links (im Eingabe-Menü kann hier das Vorzeichen<br>eingegeben werden) erscheint ein blinkender Balken.<br>Durch das Betätigen der <i>Nach-rechts</i> -Taste wird die zu verändernde<br>Ziffer ausgewählt und mit der <i>Nach-oben</i> -Taste im Wert um Eins erhöht.                                                                                                    |
| 2. Umschalten ins Eingabe-Menü          |                                                                                                    |
|                                         |                                                                                                    |

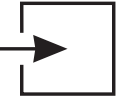

Nach Eingabe des richtigen Kennwortes und Bestätigung mit der *Eingabe*-Taste wird das Eingabe-Menü zur Parametereinstellung gestartet.

Auflistung und Erläuterung der Parameter im Eingabe-Menü – siehe nächste Seite.

## Parameter im Eingabemenü (siehe auch Parametrierbeispiel Seite 13)

Die Parameter werden auf der 7-Segmentanzeige vereinfacht dargestellt.

Die folgende Auflistung zeigt den Namen und Werte der Parameter in der Reihenfolge ihres Auftretens und gibt eine Erläuterung dazu.

Die Einstellung des jeweiligen Parameters ist durch Betätigen der Eingabe-Taste zu bestätigen. Daraufhin erscheint der nächste Parameter.

Mit der Nach-rechts-Taste kann direkt nach Anzeige des Parameters zum Menü-Ende gesprungen werden.

| Chan   | Mit dem Parameter kann die Anzahl (13) der anzuzeigenden Messwer-<br>te (= Kanäle, Channels) angegeben werden.                                                                                                    |
|--------|----------------------------------------------------------------------------------------------------|
| Auto   | Wenn mehr als ein Kanal angezeigt werden soll, kann mit Auto = yes eine automatische Weiterschaltung (Verzögerung ca. 4 sec.) der Kanäle im Betriebszustand aktiviert werden. Ansonsten bleibt immer ein Kanal auf der Anzeige stehen, bis der Bediener mit der <i>"Nach-rechts</i> -Taste" weiterschaltet.                   |
| Addr1  | Hier wird die Busadresse eingestellt, die "mitgehört" werden soll.<br>Wenn mehrere Kanäle aktiviert wurden, erscheinen danach "Addr2"<br>und "Addr3".                                                                                                    |
| OFFS1  | Der Parameter "Offset" gibt den Index (Offset) des ersten Bytes des<br>anzuzeigenden Wertes aus den empfangenden Nutzdaten an.<br>Wenn mehrere Kanäle aktiviert wurden erscheinen danach "OFFS2" und<br>"OFFS3".                                                                                                    |
| OUT.I1 | Mit dem Parameter "Out I1" (Data Out 1) wird definiert ob die Eingangs-<br>daten oder die Ausgangsdaten des PROFIBUS-Slaves angezeigt wer-<br>den.<br>"Out I1 = Yes" zeigt die Ausgangsdaten, "Out I1 = No" gibt die Ein-<br>gangsdaten an.<br>Wenn mehrere Kanäle aktiviert wurden erscheinen danach "OUT.2" und<br>"OUT.3". |
| S FL1  | Mit dem Parameter "S FL1" (Swap Float) ist es möglich die Wertigkeit<br>der beiden Bytes im Datenwort zu tauschen. Dies ist je nach Handha-<br>bung des PROFIBUS-Slaves erforderlich.<br>Wenn mehrere Kanäle aktiviert wurden erscheinen danach "S FL2" und                                                                   |
| dP.PO1 | "S FL.3<br>Die Position des Dezimalpunkts wird mit diesem Menüpunkt festgelegt.<br>Wenn mehrere Kanäle aktiviert wurden, erscheinen danach "dP.PO2"<br>und "dP.PO3".                                                                                                    |
| bAr.   | In diesem Menüpunkt wird definiert, ob ein Werte-Bargraph angezeigt<br>werden soll, oder nicht.<br>"bAr = "Yes": zeigt den Bargraph an.<br>"bAr = "No": es erscheint kein Bargraph.                                                                                                    |
| bar.L1 | Wenn im Menüpunkt bAr. der Bargraph aktiviert wurde, muss nun bei<br>allen Kanälen der Minimalwert des Bargraphen (= Bargraph Low 1)<br>definiert werden, um den Bargraphen kundenspezifisch zu skalieren.<br>Wenn mehrere Kanäle aktiviert wurden, erscheinen danach "bar.L2" und<br>"bar.L3".                               |

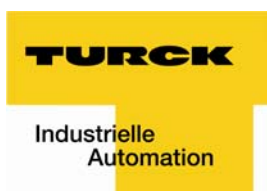

| bar.H1 | Wenn im Menüpunkt bAr. der Bargraph aktiviert wurde, muss nun bei<br>allen Kanälen der Maximalwert des Bargraphen<br>(= Bargraph High1) definiert werden, um den Bargraphen kundenspezi-<br>fisch zu skalieren.<br>Wenn mehrere Kanäle aktiviert wurden, erscheinen danach "bar.H2" und<br>"bar.H3".                                                                                                    |
|--------|----------------------------------------------------------------------------------------------------|
| STATU  | In diesem Menüpunkt wird definiert, ob der Status-Bargraph angezeigt werden soll, oder nicht.                                                                                                    |
| SFAC1  | Mit dem Menupunkt "SFAC1" (Messwertskalierung: Faktor) wird der<br>Faktor festgelegt, mit dem der eigentlich angezeigte Wert multipliziert<br>wird. Mit SFAC1 = 10,0 erscheint der um zehnmal größere Anzeigewert<br>als der im Datenwort gelesene Wert.<br>Der Faktor kann bis zu 3 Stellen hinter dem Komma eingegeben werden,<br>die Anzeige "scrollt" automatisch bei der Eingabe nach links.<br>Wenn mehrere Kanäle aktiviert wurden, erscheinen danach "SFAC2" und<br>"SFAC3". |
| SOFS1  | Mit dem Menüpunkt "SOFS1" (Messwertskalierung: Offset) wird die<br>additive Konstante festgelegt. Die Anzeige gibt dann die <i>Summe</i> aus<br>dem gelesenen Datenwert und dem Offset aus.<br>Mit SOFS1 = -10,0 wird von dem gelesenen Datenwort 10 abgezogen,<br>bevor es angezeigt wird.<br>Wenn mehrere Kanäle aktiviert wurden, erscheinen danach "SOFS2" und<br>"SOFS3".                                                                                                    |
| CodE   | Das Menü-Kennwort ab Werk "0001" kann hier neu definiert werden, um<br>Unbefugten den Zugang zu dem Eingabe-Menu zu verwehren.                                                                                                    |
| End    | Abschließend das Menü durch Bestätigen mit der <i>Eingabe</i> -Taste<br>verlassen. Der Betriebszustand ist wieder hergestellt. Die Eingaben sind<br>sofort wirksam und bleiben auch nach einem Abklemmen des<br>Anzeigegerätes vom Bus gespeichert. Sollen die werksseitigen Einstel-<br>lungen verwendet werden, ist ein RESET durchzuführen (siehe Seite 8).                                                                                                    |

## Parametrierbeispiel

Am Beispiel einer Temperaturanzeige mit Grenzwertwarnung wird nachfolgend die Parametrierung erläutert.

| Vorzunehmende Einstellungen: | Feldbus-Adresse                                                 | 41   |  |  |  |  |
|------------------------------|-----------------------------------------------------------------|------|--|--|--|--|
|                              | Offset (Index des Anzeigewertes)                                | 0    |  |  |  |  |
|                              | Anzeige der Ausgabedaten des Bus-Masters                        | Out  |  |  |  |  |
|                              | Vertauschen der höher- und niederwertigen Bytes der Datenwörter | No   |  |  |  |  |
|                              | Nachkommastellen                                                | 2    |  |  |  |  |
|                              | Maxwert für den Bargraphen                                      | 5000 |  |  |  |  |
|                              | Messwertskalierung: Faktor                                      | 1    |  |  |  |  |
|                              | Messwertskalierung: Offset                                      | 0    |  |  |  |  |
|                              | Menü-Kennwort                                                   | 0001 |  |  |  |  |
|                              |                                                                 |      |  |  |  |  |

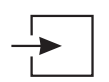

Die Eingabe-Taste betätigen.

Die Betriebsanzeige wird verlassen und der Kennwortschutz wird aktiviert.

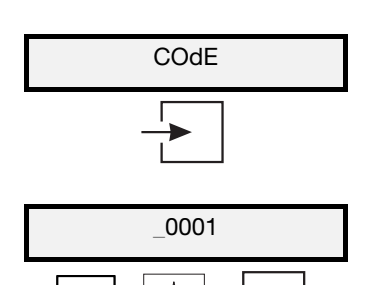

Das Kennwort wird abgefragt. Das werksseitig eingestellte Menü-Kennwort lautet [0001]. Anschließend mit der *Eingabe*-Taste bestätigen.

Unter der Vorzeichenziffer erscheint ein blinkender Balken. Durch das Betätigen der *Nach-rechts*-Taste wird die zu verändernde Ziffer ausgewählt und mit der *Nach-oben*-Taste im Wert um Eins erhöht. Mit dieser Vorgehensweise das Kennwort 0001 eingeben. Anschließend mit der *Eingabe*-Taste bestätigen, um in das Eingabe-Menü zu gelangen.

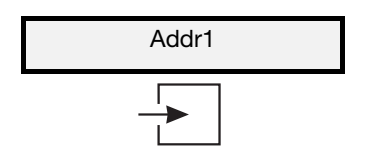

2.

3.

1.

Der Parameter Busadresse erscheint. Anschließend mit der *Eingabe*-Taste bestätigen.

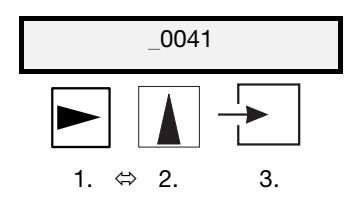

Gleiche Vorgehensweise wie unter Kennwort-Eingabe. Durch das Betätigen der *Nach-rechts*-Taste wird die zu verändernde Ziffer ausgewählt und mit der *Nach-oben*-Taste im Wert um Eins erhöht. Mit dieser Vorgehensweise die Adresse 41 eingeben. Anschließend mit der *Eingabe*-Taste bestätigen.

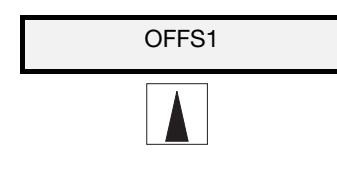

Der nächste Parameter "Offset" wird mit der Nach-oben-Taste übersprungen.

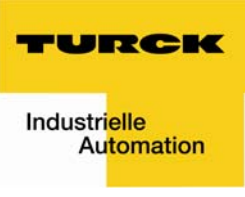

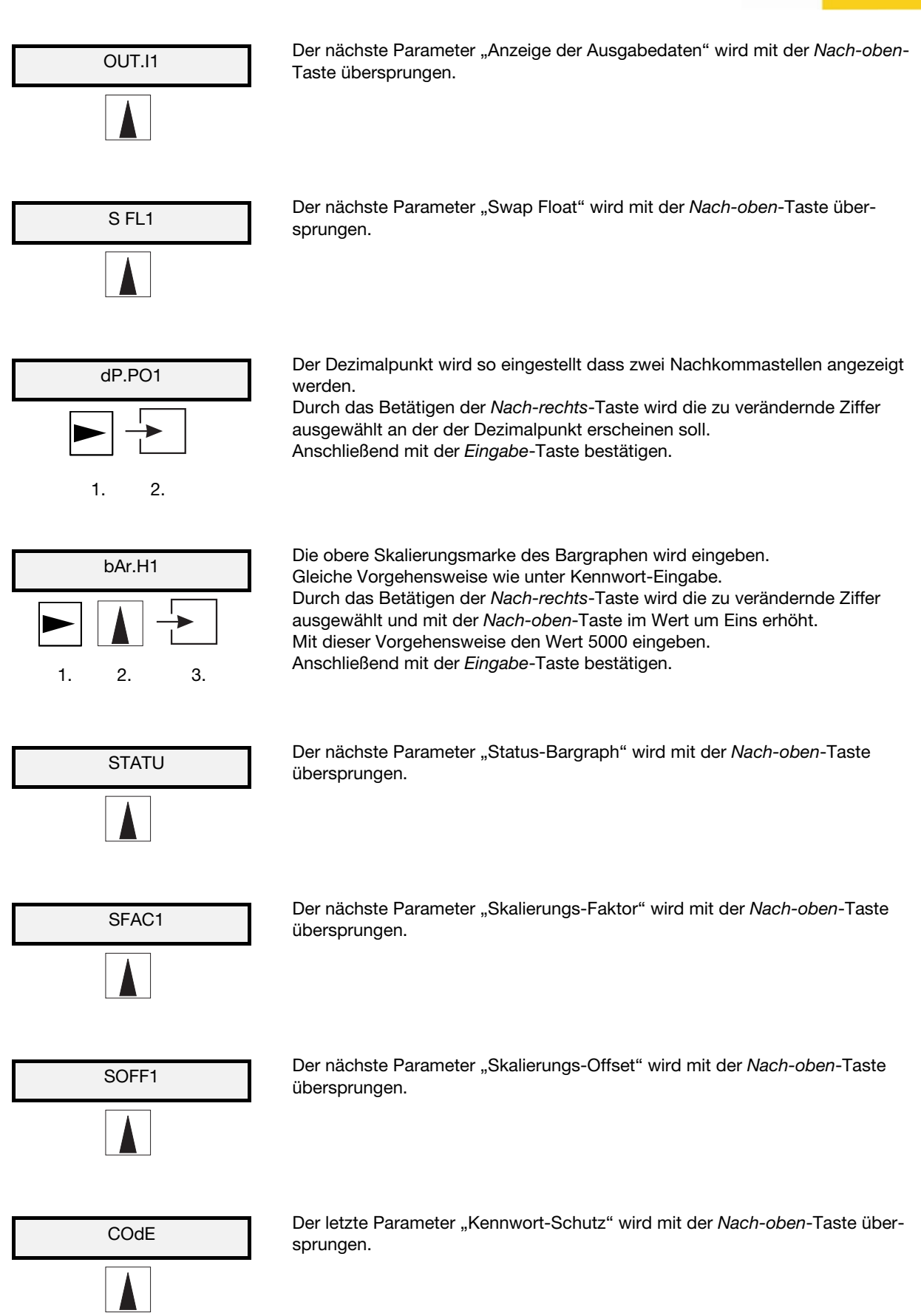

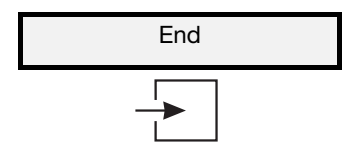

Abschließend das Eingabe-Menü durch Bestätigen der *Eingabe*-Taste verlassen.

Der Betriebszustand ist wieder hergestellt. Die Eingaben sind sofort wirksam und bleiben auch nach einem Abklemmen des Anzeigegerätes vom Bus gespeichert.

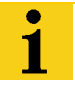

# HINWEIS

Wird ein Wert außerhalb seines Gültigkeits-Bereiches eingegeben, kann so lange nicht zum nächsten Parameter gewechselt werden, bis ein gültiger Wert eingegeben wird.

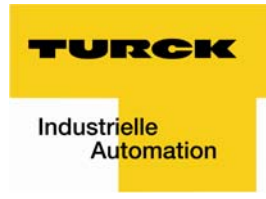

# 5 Anhang

# **Technische Daten**

| Typenbezeichnung |                                      | FD-48-T317/Ex                                                                                                    |  |  |  |  |  |  |  |
|------------------|--------------------------------------|----------------------------------------------------------------------------------------------------|--|--|--|--|--|--|--|
| Ident-Nr.        |                                      | 6901315                                                                                                    |  |  |  |  |  |  |  |
| Allgemein        | Ex-Schutz                            | II 2(1) G, EEx ia IIC T6 bzw. T5<br>II 2 D, IP65 T 70°C                                                                                    |  |  |  |  |  |  |  |
|                  | Ex-Grenzwerte<br>FISCO-konform       | $ \begin{array}{l} U_{i} = 30 \ V \\ I_{i} = 660 \ mA \\ P_{i} = 1,6 \ W \\ C_{i} = 0 \ F, \ Li = 0 \ H \end{array} $                      |  |  |  |  |  |  |  |
|                  | EG-Baumusterprüfbescheinigung        | TÜV 07 ATEX 553588                                                                                                    |  |  |  |  |  |  |  |
|                  | Umgebungstemperatur T <sub>amb</sub> | -10°C+45°C bei T 6 bzw.<br>-10°C+60°C bei T 5<br>-10°C+65°C bei II 2 D<br>(Geräte mit Bereichsanfangstemperatur von -20 °C<br>auf Anfrage) |  |  |  |  |  |  |  |
| Gehäuse          | Тур                                  | Feldgehäuse                                                                                                    |  |  |  |  |  |  |  |
|                  | Schutzart                            | IP66 gemäß IEC/EN 60529                                                                                                    |  |  |  |  |  |  |  |
|                  | Abmessungen H x B x T [mm]           | 140 x 140 x 71                                                                                                    |  |  |  |  |  |  |  |
|                  | Material                             | Aluminium                                                                                                    |  |  |  |  |  |  |  |
|                  | Gewicht                              | 900 g                                                                                                    |  |  |  |  |  |  |  |
| Anzeige          | LCD                                  | 5-stellige LCD-Sieben-Segmentanzeige                                                                                                    |  |  |  |  |  |  |  |
|                  | Ziffernhöhe                          | 30 mm                                                                                                    |  |  |  |  |  |  |  |
|                  | Anzeigebereich                       | -9999 +99999                                                                                                    |  |  |  |  |  |  |  |
|                  | Dimensionssymbole                    | mit Einschubsymbolen beschriftbar                                                                                                    |  |  |  |  |  |  |  |
|                  | Dezimalpunkte                        | bei Skalierung frei setzbar                                                                                                    |  |  |  |  |  |  |  |
|                  | Bargraph                             | 41 Segmente                                                                                                    |  |  |  |  |  |  |  |
| Elektrische      | Hilfsenergie                         | Keine – Speisung aus Bus (930 V)                                                                                                    |  |  |  |  |  |  |  |
| Spezifikationen  | Stromaufnahme (Bus)                  | < 10 mA                                                                                                    |  |  |  |  |  |  |  |
|                  | Statuskontrolltaste                  | Anzeige des aktuellen Statuscodes                                                                                                    |  |  |  |  |  |  |  |

# Fehlermeldungen

| Fehlermeldung | Ursache                                                                                             | Behebung                                                                                                    |  |  |  |  |  |  |  |
|---------------|----------------------------------------------------------------------------------------------------|----------------------------------------------------------------------------------------------------|--|--|--|--|--|--|--|
| Err_E.        | "EEPROM ERROR" Die Daten im EEPROM sind inkonsistent und werden nicht angenom-<br>men.              | Das Gerät Aus- und Einschalten,<br>wenn der Fehler weiterhin vorhan-<br>den ist, muss das Gerät ausge-<br>tauscht werden. |  |  |  |  |  |  |  |
| Err_C.        | Das Anzeigegerät stellt keinen Datenverkehr<br>unter der eingestellten Adresse auf dem Bus<br>fest. | Die eingestellte Geräteadresse<br>überprüfen                                                                              |  |  |  |  |  |  |  |

## Maßbild FD-48-T317/Ex

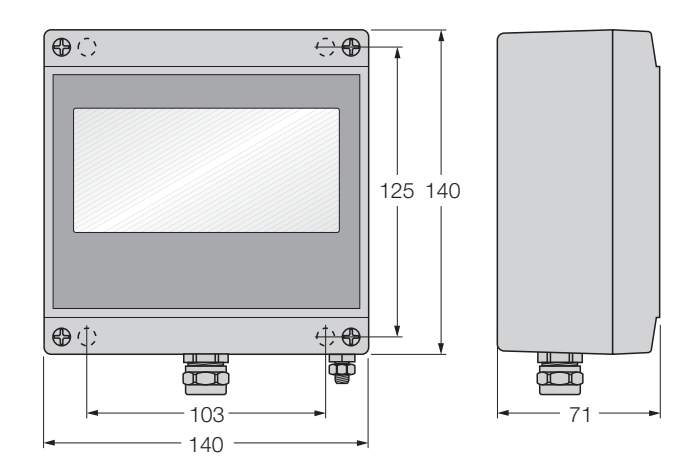

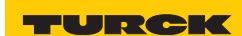

Industri<mark>elle</mark> Au<mark>tomation</mark>

|  |      |      |      |  |      |      |   |   |      |      |  |   |      |      | <br> |   |   |       |
|--|------|------|------|--|------|------|---|---|------|------|--|---|------|------|------|---|---|-------|
|  |      |      |      |  |      |      |   |   |      |      |  |   |      |      |      |   |   |       |
|  |      |      |      |  |      |      |   |   |      |      |  |   |      |      |      |   |   |       |
|  |      |      |      |  |      |      |   |   |      |      |  | _ |      |      | <br> |   |   |       |
|  |      | <br> |      |  | <br> |      |   |   | <br> |      |  | _ | <br> |      | <br> |   |   | <br>  |
|  |      |      |      |  |      |      |   |   |      |      |  |   |      |      |      |   |   |       |
|  |      |      |      |  |      |      |   |   |      |      |  |   |      |      |      |   |   |       |
|  |      |      | <br> |  |      |      |   | - |      |      |  |   |      |      |      |   |   |       |
|  |      | <br> |      |  | <br> | <br> |   |   | <br> | <br> |  | _ |      |      | <br> |   |   | <br>  |
|  |      |      |      |  |      |      |   |   |      |      |  |   |      |      |      |   |   |       |
|  |      |      |      |  |      |      |   |   |      |      |  |   |      |      |      |   |   |       |
|  |      |      |      |  |      |      |   |   |      |      |  |   |      |      |      |   |   |       |
|  |      |      |      |  |      |      |   |   | <br> |      |  | _ |      |      | <br> |   |   | <br>  |
|  |      |      |      |  |      |      |   |   |      |      |  |   |      |      |      |   |   | <br>  |
|  |      |      |      |  |      |      |   |   |      |      |  |   |      |      |      |   |   |       |
|  |      |      |      |  |      |      |   |   |      |      |  |   |      |      |      |   |   |       |
|  |      |      |      |  |      |      |   |   |      |      |  | _ |      |      |      |   |   |       |
|  |      | <br> |      |  | <br> |      |   |   | <br> |      |  |   | <br> |      | <br> |   |   | <br>  |
|  |      |      |      |  |      |      |   |   |      |      |  |   |      |      |      |   |   |       |
|  |      |      |      |  |      |      |   |   |      |      |  |   |      |      |      |   |   |       |
|  |      |      |      |  |      |      | - |   |      |      |  | + |      |      |      |   |   |       |
|  |      |      |      |  |      |      |   |   |      |      |  | - |      |      |      |   |   | <br>_ |
|  |      | <br> |      |  |      |      |   |   |      |      |  |   |      |      | <br> |   |   |       |
|  |      |      |      |  |      |      |   |   |      |      |  |   |      |      |      |   |   |       |
|  |      |      |      |  |      |      |   |   |      |      |  |   |      |      |      |   |   |       |
|  |      | <br> | <br> |  | <br> |      |   |   | <br> |      |  | - |      | <br> | <br> |   |   |       |
|  |      |      |      |  | <br> |      | _ |   |      |      |  | _ |      |      | <br> |   |   |       |
|  |      |      |      |  |      |      |   |   |      |      |  |   |      |      |      |   |   |       |
|  |      |      |      |  |      |      |   |   |      |      |  |   |      |      |      |   |   |       |
|  |      |      |      |  |      |      |   |   |      |      |  |   |      |      |      |   |   |       |
|  |      | <br> | <br> |  | <br> | <br> |   |   |      | <br> |  | _ | <br> |      | <br> |   |   | <br>  |
|  |      |      |      |  |      |      |   |   |      |      |  |   |      |      | <br> |   |   |       |
|  |      |      |      |  |      |      |   |   |      |      |  |   |      |      |      |   |   |       |
|  |      |      |      |  |      |      |   |   |      |      |  |   |      |      |      |   |   |       |
|  | <br> | <br> | <br> |  | <br> |      |   |   | <br> |      |  |   |      | <br> | <br> |   |   |       |
|  |      | <br> | <br> |  |      |      |   | - |      |      |  |   |      |      | <br> |   |   | <br>  |
|  |      |      |      |  |      |      |   |   |      |      |  |   |      |      |      |   |   |       |
|  |      |      |      |  |      |      |   |   |      |      |  |   |      |      |      |   |   |       |
|  |      |      |      |  |      |      |   |   |      |      |  |   |      |      |      |   |   |       |
|  |      |      |      |  |      |      |   |   |      |      |  |   |      |      | <br> |   |   | _     |
|  |      | <br> |      |  | <br> |      |   |   | <br> |      |  |   | <br> |      | <br> |   |   |       |
|  |      |      |      |  |      |      |   |   |      |      |  |   |      |      |      |   |   |       |
|  |      |      |      |  |      |      |   |   |      |      |  | T |      |      |      |   |   |       |
|  |      |      |      |  |      |      |   |   |      |      |  | + |      |      |      | - |   | _     |
|  |      |      |      |  |      |      |   |   |      |      |  | _ |      |      |      |   |   | <br>_ |
|  |      |      |      |  |      |      |   |   |      |      |  |   |      |      |      |   |   |       |
|  |      |      |      |  |      |      |   |   |      |      |  |   |      |      |      |   |   |       |
|  |      |      |      |  |      |      |   |   |      |      |  |   |      |      |      |   |   |       |
|  |      |      |      |  |      |      |   | - |      |      |  | + |      |      |      |   |   | _     |
|  |      |      |      |  |      |      |   |   |      |      |  | _ |      |      |      |   |   | <br>  |
|  |      |      |      |  |      |      |   |   |      |      |  |   |      |      |      |   |   |       |
|  |      |      |      |  |      |      |   |   |      |      |  |   |      |      |      | T |   |       |
|  |      |      |      |  |      |      | - | - |      |      |  | + |      |      |      |   |   |       |
|  |      |      |      |  | <br> |      |   | - |      |      |  | - |      |      |      |   | _ | <br>_ |
|  |      |      |      |  |      |      |   |   |      |      |  |   |      |      |      |   |   |       |
|  |      |      |      |  |      |      |   |   |      |      |  |   |      |      |      |   |   |       |
|  |      |      |      |  |      |      |   |   |      |      |  |   |      |      |      |   |   |       |
|  |      |      |      |  |      |      |   | - |      |      |  | + |      |      |      | - | - | <br>_ |
|  |      |      |      |  |      |      |   | - |      |      |  | _ |      |      |      |   |   |       |
|  |      |      |      |  |      |      |   |   |      |      |  |   |      |      |      |   |   |       |

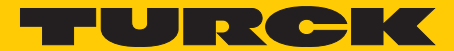

Industri<mark>elle</mark> Automation

# www.turck.com

Hans Turck GmbH & Co. KG 45472 Mülheim an der Ruhr, Germany Witzlebenstraße 7 Tel. +49 (0)208 4952-0 Fax +49 (0)208 4952-264 E-Mail more@turck.com Internet www.turck.com